Szanowni Państwo,

W wyniku współpracy firmy VULCAN z firmą Microsoft, każdy uczeń i nauczyciel naszej szkoły otrzymał szkolne (służbowe) konto w usłudze Microsoft Office 365 dla edukacji. Wśród wielu aplikacji, do których teraz każdy uczeń ma dostęp (np. Word, Excel, Powerpoint online) jest też bardzo dobre narzędzie do zdalnego nauczania – aplikacja MS Teams, z którego będziemy korzystać.

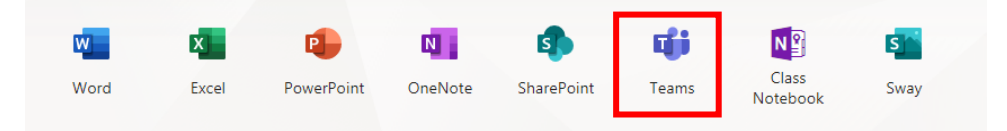

Prosimy więc zalogować się do usługi MS Office 365 na stronie https://www.office.com/ Bezpośrednio do MS Teams można logować się na stronie https://teams.microsoft.com/

Parametry logowania (adres i hasło pierwszego logowania) znaleźć można po zalogowaniu się do dziennika elektronicznego w module Uczeń NOWOŚĆ! – Dostęp Office 365.

| 🗭 Witryna ucznia/rodzica |                                         |            |  |  |  |
|--------------------------|-----------------------------------------|------------|--|--|--|
| Oceny                    |                                         |            |  |  |  |
| Frekwencja               | Login                                   | mnowicki@s |  |  |  |
| Egzaminy zewnętrzne      | Hasło pierwszego logowania              | 0vl?4k(VUf |  |  |  |
| Uwagi i osiągnięcia      | Kliknii tutai aby dowiedzieć sie wiecej |            |  |  |  |
| Uczeń na tle klasy       | Kiikiij tutaj aby dowiedziec się więcej |            |  |  |  |
| Zebrania                 |                                         |            |  |  |  |
| Dane ucznia              |                                         |            |  |  |  |
| Plan zajęć               |                                         |            |  |  |  |
| Lekcje zrealizowane      |                                         |            |  |  |  |
| Sprawdziany, zadania     |                                         |            |  |  |  |
| Szkoła i nauczyciele     |                                         |            |  |  |  |
| Formularze               |                                         |            |  |  |  |
| Dostęp mobilny           |                                         |            |  |  |  |
| Dostęp Office365         |                                         |            |  |  |  |
| Pomoc                    |                                         |            |  |  |  |

Przy pierwszym logowaniu należy domyślne hasło zmienić na swoje.

| Microsoft                                                                                   |   |
|---------------------------------------------------------------------------------------------|---|
| est@msp7.onmicrosoft.com                                                                    |   |
| Zaktualizuj hasło                                                                           |   |
| vlusisz zaktualizować hasło, ponieważ logujesz się<br>pierwszy raz lub Twoje hasło wygasło. |   |
|                                                                                             | _ |
|                                                                                             | _ |
|                                                                                             |   |
| Zalogui                                                                                     |   |
| Zaloguj                                                                                     |   |

Kiedy po zalogowaniu pojawi się okienko "Pomóż nam chronić Twoje konto" można kliknąć "Na razie pomiń…". Jednak z uwagi na wysoki poziom bezpieczeństwa wymagany przez firmę Microsoft, w ciągu 14 dni trzeba włączyć specjalny sposób weryfikacji wybierając "Dalej" i postępując wg instrukcji na ekranie.

|  | Microsof | ft |
|--|----------|----|
|--|----------|----|

test3@msp7.onmicrosoft.com

## Pomóż nam chronić Twoje konto

Firma Microsoft włączyła wartości domyślne zabezpieczeń, aby zabezpieczyć Twoje konto. Dowiedz się więcej o zaletach domyślnych wartości zabezpieczeń

Na razie pomiń (będzie to wymagane za 14 dni)

Użyj innego konta

Dowiedz się więcej

<u>Dalej</u>

Po pojawieniu się okienka "potrzeba więcej informacji" należy kliknąć "Dalej"

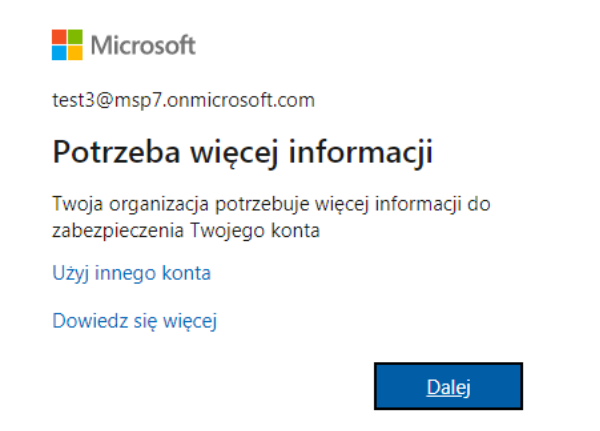

Następnie należy skonfigurować jedną z trzech metod potrzebnych do ewentualnego, samodzielnego resetowania hasła. Proponuję wybrać drugą opcję "Adres e-mail…" i kliknąć przy niej "Skonfiguruj teraz"

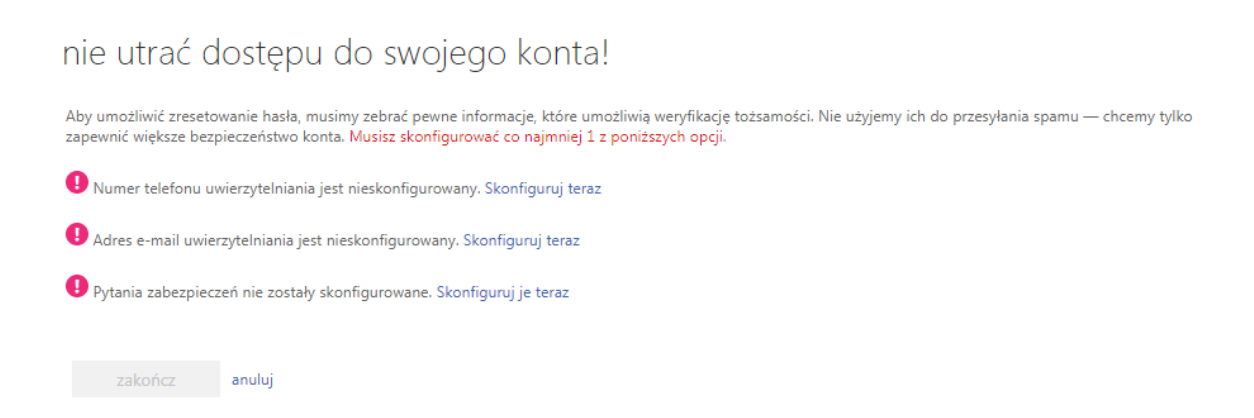

W kolejnym okienku należy wpisać swój prywatny adres e-mail (np. ten, który używany jest w dzienniku elektronicznym) i kliknąć "wyślij wiadomość e-mail"

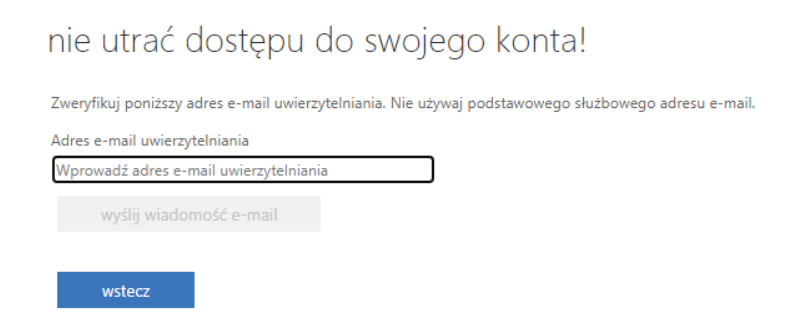

Na wskazane konto dostarczona zostanie wiadomość z kodem weryfikacyjnym.

| nie utrać dostępu do swojego konta!                                                                  |           |                  |  |  |  |  |  |
|----------------------------------------------------------------------------------------------------|-----------|------------------|--|--|--|--|--|
| Zweryfikuj poniższy adres e-mail uwierzytelniania. Nie używaj podstawowego służbowego adresu e-mail. |           |                  |  |  |  |  |  |
| Adres e-mail uwierzytelniania                                                                        |           |                  |  |  |  |  |  |
| dlugoszw@poczta.onet.pl                                                                              | ]         |                  |  |  |  |  |  |
| wyślij wiadomość e-mail                                                                              |           |                  |  |  |  |  |  |
| Wysłaliśmy wiadomość e-mail z kodem weryfikacyjnym.                                                  |           |                  |  |  |  |  |  |
|                                                                                                    | weryfikuj | spróbuj ponownie |  |  |  |  |  |
| wstecz                                                                                               |           |                  |  |  |  |  |  |

Po wpisaniu otrzymanego kodu, należy kliknąć "weryfikuj"

## nie utrać dostępu do swojego konta!

Zweryfikuj poniższy adres e-mail uwierzytelniania. Nie używaj podstawowego służbowego adresu e-mail.

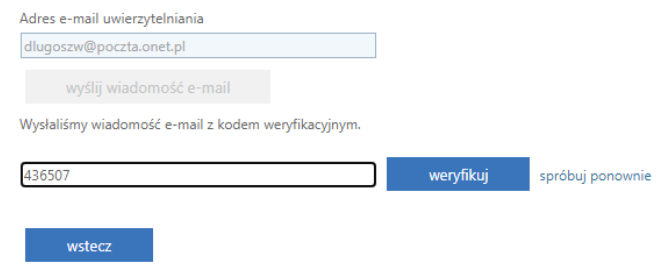

Kiedy wybrana opcja zostanie skonfigurowana, klikamy "zakończ"

## nie utrać dostępu do swojego konta!

Dziękujemy! Użyjemy poniższych informacji w celu odzyskania konta, jeśli zapomnisz hasła. Kliknij "zakończ", aby zamknąć tę stronę.

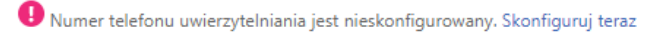

< Adres e-mail uwierzytelniania jest ustawiony na dlugoszw@poczta.onet.pl. Zmień

🕑 Pytania zabezpieczeń nie zostały skonfigurowane. Skonfiguruj je teraz

zakończ anuluj